# **GETTING STARTED**

# Cayuga County Tourism Online Training Program

Go to the site: https://www.tourismetraining.com/catalog

If you don't have an account, create one by clicking "Get this course."

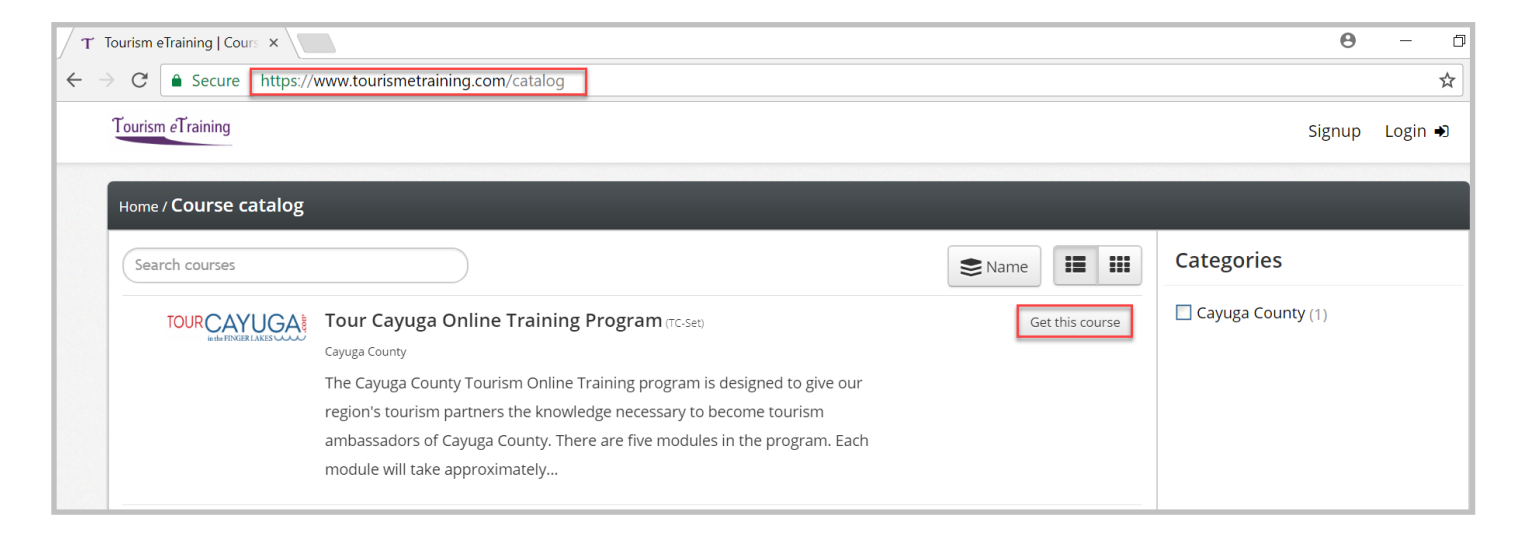

Complete the form. We suggest using your email address as your username.

| Signup     First name     Sally     Last name     Student     Email address     Øyahoo.com     Username     Øyahoo.com     Password     Company   Company ABC     Title   Title     Years of work   Select an option |                             |                  |          |   |
|----------------------------------------------------------------------------------------------------|-----------------------------|------------------|----------|---|
| First name Sally   Last name Student   Email address Dyahoo.com   Username Qyahoo.com   Password   Company Company ABC   Title   Years of work Select an option                                                      | Signup                      |                  |          | × |
| Last name Student   Email address Image: Student   Username Image: Student   Password Image: Student   Password Image: Student   Company Company ABC   Title Image: Student   Years of work Select an option         | First name                  | Sally            | <b>E</b> |   |
| Email address   Username   @yahoo.com   Password   Password   Company   Company ABC   Title   Title   Select an option                                                                                               | Last name                   | Student          | •••]     |   |
| Username @yahoo.com<br>Password<br>Company Company ABC<br>Title<br>Years of work experience Select an option v                                                                                                    | Email address               | ≥yahoo.com       | 1        |   |
| Password   Company   Company ABC   Title   Years of work<br>experience   Select an option    Image: Company ABC                                                                                                    | Username                    | @yahoo.com       | 8        |   |
| Company ABC  Title Years of work experience Select an option                                                                                                    | Password                    | •••••            |          |   |
| Company     Company ABC       Title       Years of work       experience                                                                                                    |                             |                  |          |   |
| Title       Years of work       experience                                                                                                    | Company                     | Company ABC      |          |   |
| Years of work Select an option                                                                                                    | Title                       |                  |          |   |
|                                                                                                    | Years of work<br>experience | Select an option | V        |   |
|                                                                                                    |                             | Create account   |          |   |

The system will inform you that the account was created. You will receive a confirmation email. You <u>must</u> click the confirmation link in the email before you can sign into the system. Check you Spam box if you don't receive the email within five minutes.

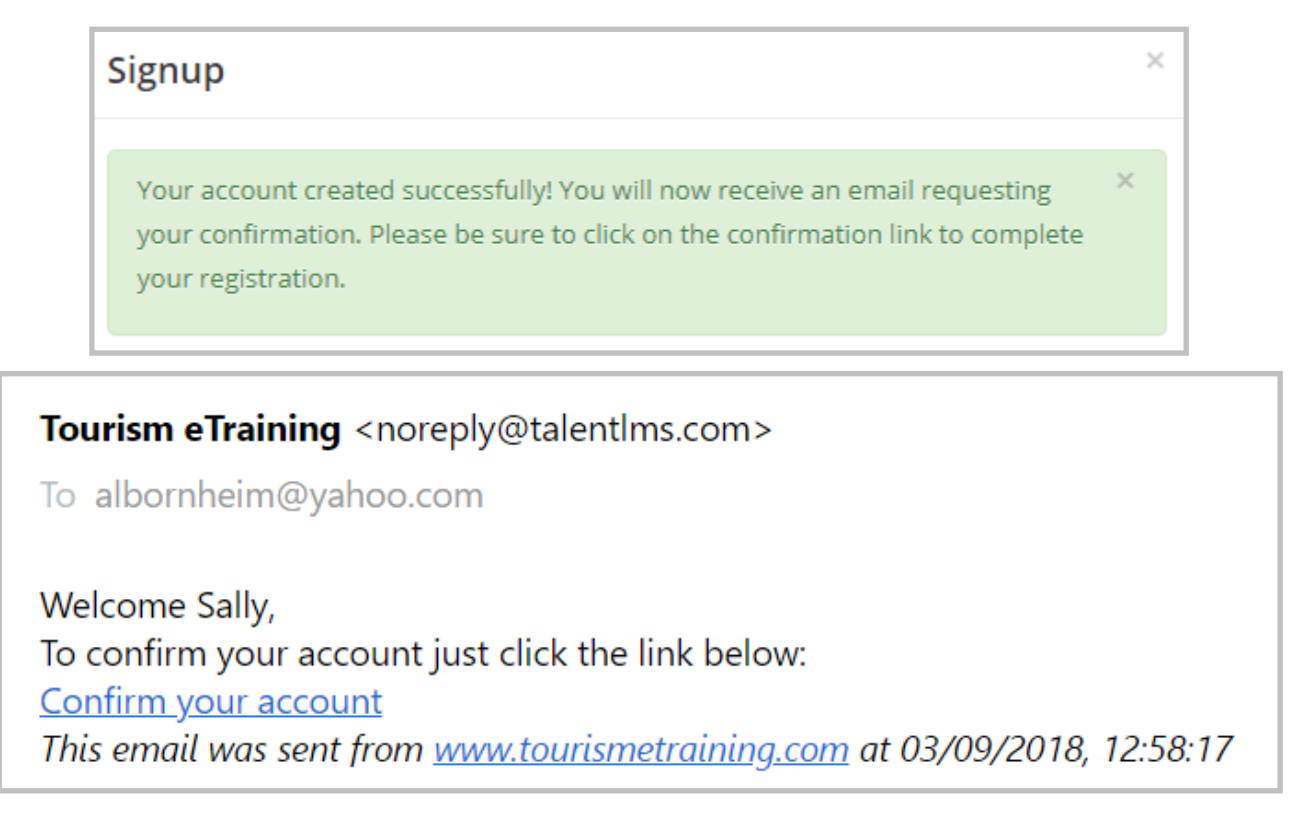

#### Return to the site and login.

## Click "Tour Cayuga Online Training Program"

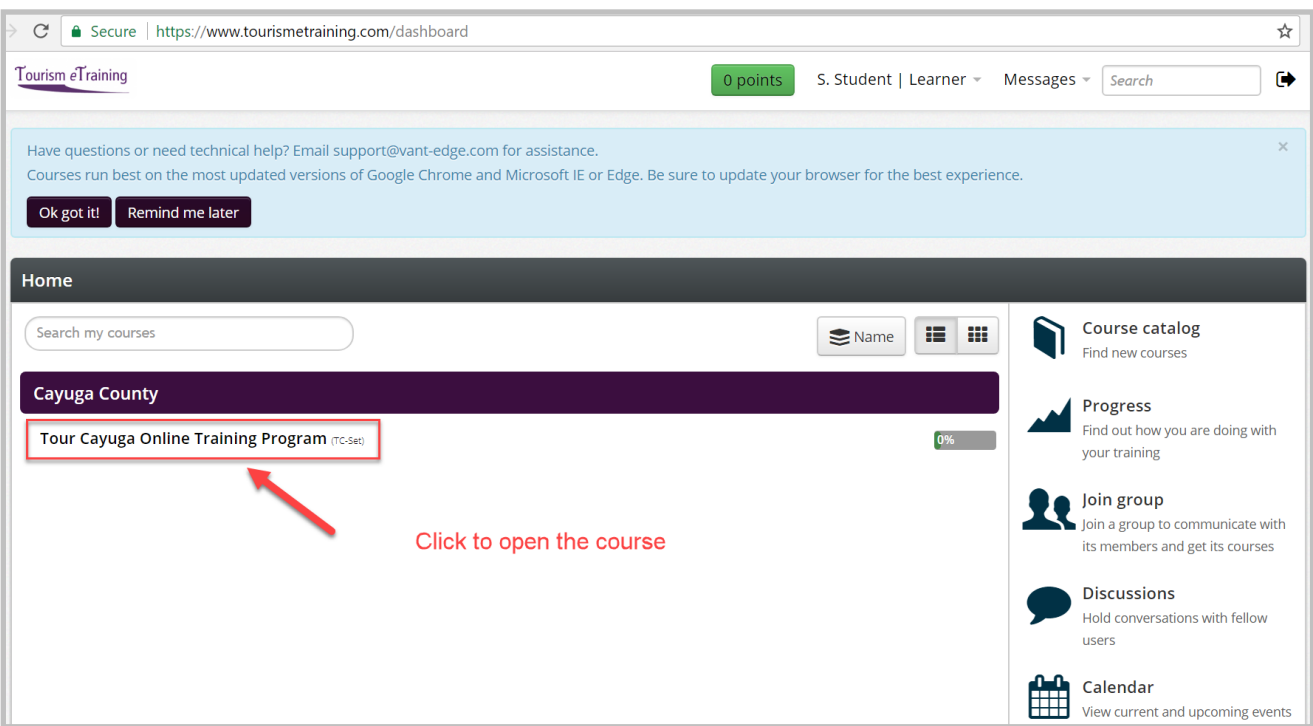

Click 'Start Course' to begin the first module. If you are revisiting the site, you can also click a different module to jump to that module.

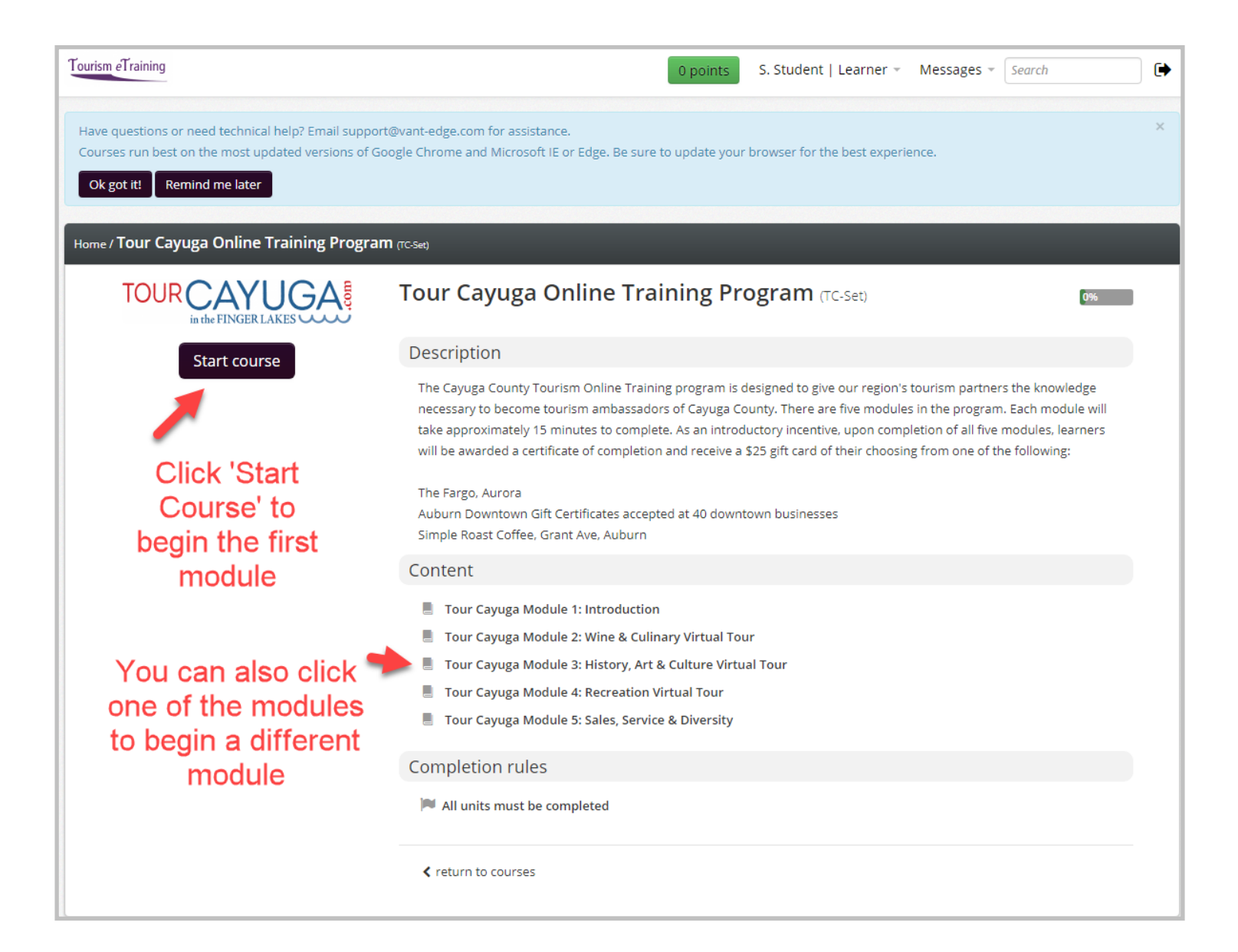

The module will pop up in a new window. *Be sure to enable pop-ups for the site!* 

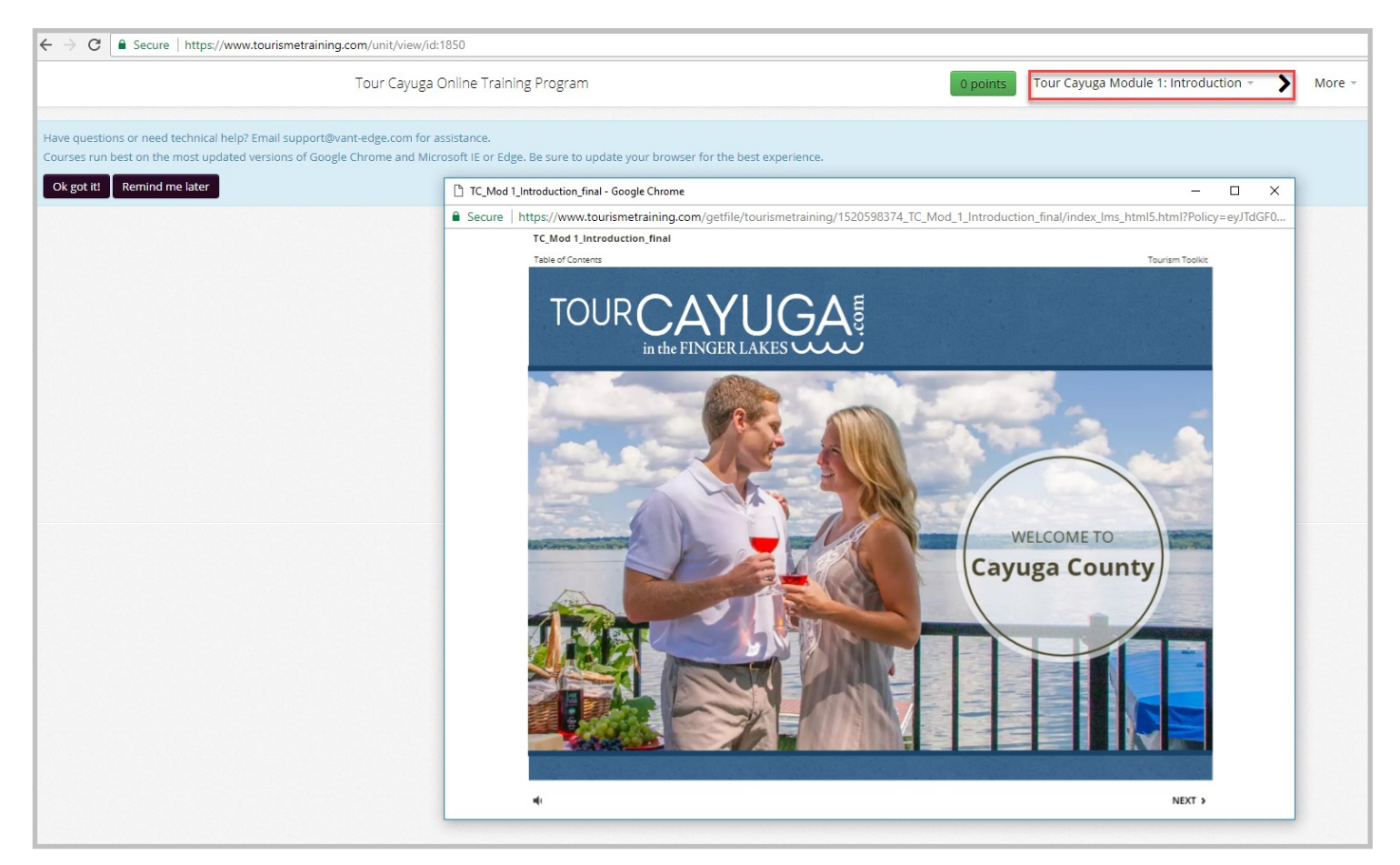

## Click on the module title to quickly move between modules.

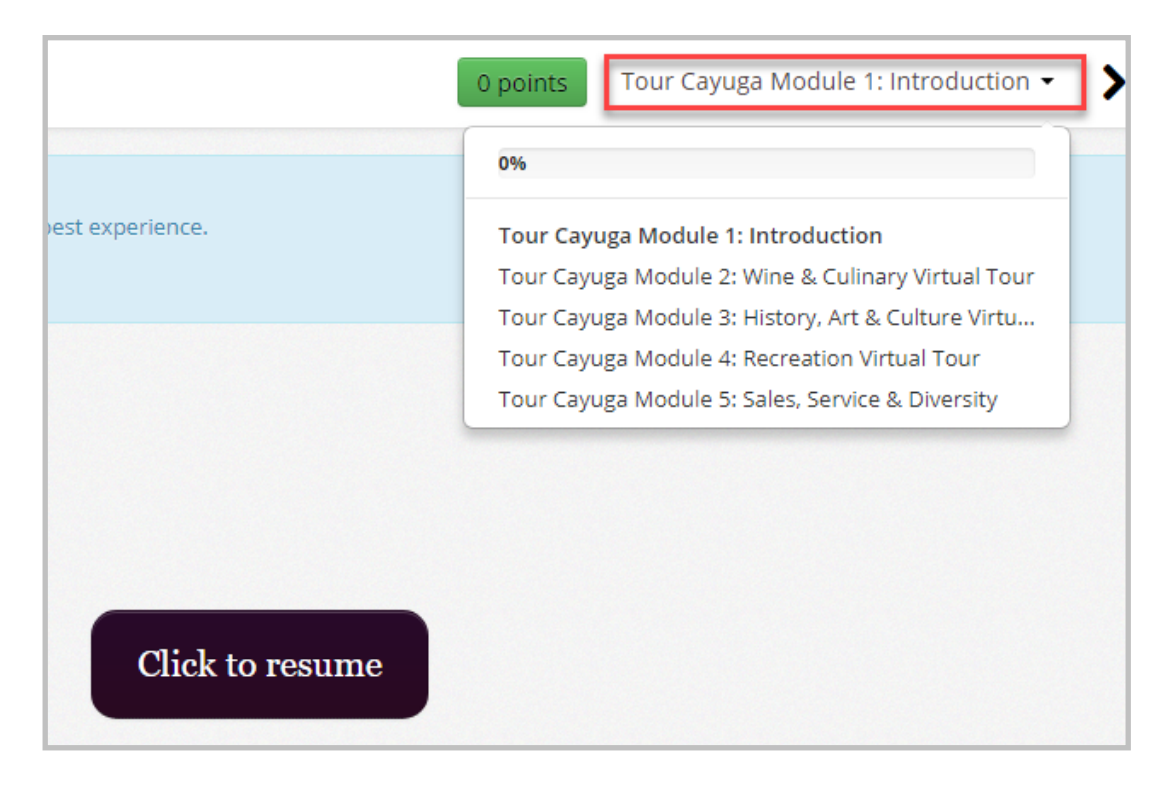

Close out of the browser window at any time. When you return, you will be asked if you want to resume where you left off.

YES will resume on the last slide you were viewing NO will restart the course

| TC_Mod | 1_Introduction_final - Google Chrome |                                                                                  | -               |         | ×    |
|--------|--------------------------------------|----------------------------------------------------------------------------------|-----------------|---------|------|
| Secure | https://www.tourismetraining.co      | om/getfile/tourismetraining/1520598374_TC_Mod_1_Introduction_final/index_Ims_htm | 15.html?Policy  | /=eyJTo | IGF0 |
|        | TC_Mod 1_Introduction_final          |                                                                                  |                 |         |      |
|        | Table of Contents                    |                                                                                  | Tourism Toolkit |         |      |
|        |                                      |                                                                                  |                 |         |      |
|        |                                      |                                                                                  |                 |         |      |
|        |                                      |                                                                                  |                 |         |      |
|        |                                      |                                                                                  |                 |         |      |
|        |                                      |                                                                                  |                 |         |      |
|        |                                      |                                                                                  |                 |         |      |
|        |                                      |                                                                                  |                 |         |      |
|        |                                      | Resume                                                                           |                 |         |      |
|        |                                      |                                                                                  |                 |         |      |
|        |                                      | Would you like to resume where you left                                          |                 |         |      |
|        |                                      | off?                                                                             |                 |         |      |
|        |                                      |                                                                                  |                 |         |      |
|        |                                      | Yes No                                                                           |                 |         |      |
|        |                                      |                                                                                  |                 |         |      |
|        |                                      |                                                                                  |                 |         |      |

## Email support@vant-edge.com for help or questions.

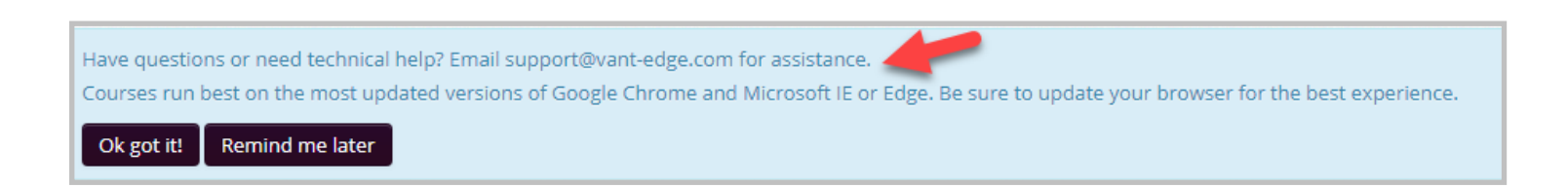

#### Log off by clicking the button in the upper right of the screen

| Messages - | Search | Help - | € |
|------------|--------|--------|---|
|            |        |        |   |